## Configuration et dépannage des espaces DNA et de Mobility Express Direct Connect

### Contenu

Introduction Informations générales Conditions requises Conditions préalables Components Used Configuration Mobilité Express Configuration via l'interface Web Configuration via CLI Importer des contrôleurs dans la hiérarchie des emplacements Vérification Dépannage

## Introduction

Ce document décrit

## Informations générales

Comme un contrôleur LAN sans fil AireOS standard, Cisco Mobility Express (ME) s'exécute sur des points d'accès 802.11ac phase 2 (2800, 3800, 4800, 1542, 1562, 1850, 1815) peut être connecté à des espaces DNA cloud de trois manières :

- Connexion directe
- Via le connecteur d'espace ADN
- Via une appliance Cisco CMX sur site ou une machine virtuelle

L'intégration avec DNA Spaces est prise en charge lors du démarrage de Mobility Express version 8.3. Cet article porte uniquement sur la configuration et le dépannage de Direct Connect.

**Important** : La connexion directe est recommandée uniquement pour les déploiements d'un maximum de 50 clients. Pour les plus grandes, utilisez le connecteur d'espace ADN.

## **Conditions requises**

Conditions préalables

#### **Components Used**

- Image Mobility Express 8.10.
- 1542 AP
- Nuage DNA Spaces

Les étapes décrites dans cet article supposent que ME a déjà été déployé et dispose d'une interface Web et d'un SSH opérationnels.

The information in this document was created from the devices in a specific lab environment. All of the devices used in this document started with a cleared (default) configuration. Si votre réseau est en ligne, assurez-vous de bien comprendre l'incidence possible des commandes.

## Configuration

#### Mobilité Express

Les noeuds de cloud DNA Spaces et ME communiquent via le protocole HTTPS (port 443). Dans cette configuration de test, le ME exécuté sur 1542 AP a été placé derrière une NAT avec un accès Internet complet.

#### Configuration via l'interface Web

Avant que le contrôleur Mobility Express puisse être connecté à DNA Spaces, il est nécessaire de configurer un serveur NTP et DNS et de joindre au moins un point d'accès. Contrairement aux autres contrôleurs AireOS, Mobility Express n'exige pas l'installation d'un certificat racine DigiSign (au moment de la rédaction de cet article).

Accédez à l'interface Web de Mobility Express et, dans le coin supérieur droit, cliquez sur 2 flèches vertes pour activer le mode Expert. Le mode Expert déverrouille certaines des options cachées :

| ← → ♂ ŵ                              | & https://192.168.1.13/screens | s/dashboard.html#/MainDashbo | ard •••        | · ⊠ ⊗ ☆ | 7                |              |                |          |
|--------------------------------------|--------------------------------|------------------------------|----------------|---------|------------------|--------------|----------------|----------|
| Monitoring                           |                                | o Aironet 1542 Series        | Mobility E     | xpress  | Q 🛦              | ۹ 🖪          | ] ≓            | ≥ ≎      |
| Access Points<br>Clients             | NETWORK SUM                    | MARY                         |                |         |                  | $\checkmark$ |                | 0        |
| Applications                         | Wireless Networks              | Access Points                | Active         | Clients | Ro               | gues         | Inte           | erferers |
| <b>≮⊃ Rogues</b><br>Access Points    | ♥ 1                            | ⊘ 1                          | 2.4GHz<br>5GHz | 0       | APs<br>Clients   | 42<br>0      | 2.4GHz<br>5GHz | 0        |
| Clients                              | ACCESS POINTS                  |                              | ⊞ ×            | CLIENT  | rs               |              |                | ¢ m B ×  |
| P Interferers                        | BY USAGE                       |                              |                |         | Client Iden ~    | Device       | v Usa v        | Thr Y    |
| Wireless Dashboard<br>AP Performance |                                |                              |                | 1 ↔ a   | 8:db:03:f7:31:0d | Unclassified | 7.0 MB         | 2.1 kbps |
| Client Performance                   |                                |                              |                |         |                  |              |                |          |
| P Best Practices                     |                                | APD478.98                    | 3F8.7070       |         |                  |              |                |          |
| Wireless Settings                    |                                |                              |                |         |                  |              |                |          |
| 摢 Management                         |                                |                              |                |         |                  |              |                |          |
| 📩 Advanced                           |                                |                              |                |         |                  |              |                |          |

Accédez à **Management > Time** et assurez-vous que WLC est synchronisé avec NTP. Par défaut, EWC est préconfiguré pour utiliser les serveurs NTP ciscome.pool.ntp.org :

| ¢      | → C' û                                             | 🛛 🔒 https | ://192.168.1.1 | 3/screens/dashboard.html#/time |           | 🛛 🖇                    | 1      |           |               |                      |                    |                 |    |
|--------|----------------------------------------------------|-----------|----------------|--------------------------------|-----------|------------------------|--------|-----------|---------------|----------------------|--------------------|-----------------|----|
| æ      | ) Monitoring                                       | •         | cisco          | Cisco Aironet 1542 S           | Series Mo | bbility Express        | Q      | <b>A</b>  | ٩             | 8                    | ≓ 1                | $\searrow$      | ¢  |
| ¢<br>≜ | Wireless Settings<br>Management                    | тім       | E SETTI        | NGS                            |           |                        |        |           |               |                      |                    |                 |    |
|        | <ul> <li>Access</li> <li>Admin Accounts</li> </ul> | 0         | Time Zor       | (GMT +1:00) A                  | Amsterda  | am, Berlin, Rome,      | Vienna | •         | □ Se<br>□ Fro | t Time A<br>om Curre | utomat<br>ent Loca | ically<br>ation |    |
|        | O Time                                             |           |                | Set Time Manually *            | 02/24/2   | 2020 11:21 PM          |        |           |               |                      |                    |                 |    |
| æ      | Services                                           |           |                | NTP Polling Interval           | 86400     | )                      |        | (seconds) |               |                      |                    |                 |    |
| *      | Advanced                                           | time      | e_setting      | s_ntp_servers                  | Арр       | bly                    |        |           |               |                      |                    |                 |    |
|        |                                                    |           | Add New NTP    | Server                         |           |                        |        |           |               |                      |                    |                 |    |
|        |                                                    |           | NT             | Pindex                         |           | NTP Server             |        | NTP Statu | 5             |                      | Fo                 | or All AP       | 's |
|        |                                                    | ß         | <b>X</b> 1     |                                |           | 0.ciscome.pool.ntp.org |        | In Sync   |               |                      | fa                 | lse             |    |
|        |                                                    |           | X 2            |                                |           | 1.ciscome.pool.ntp.org |        | Not Tried |               |                      | fai                | lse             |    |

Accédez à **Advanced > Controller Tools > Troubleshooting Tools** et vérifiez que le serveur DNS a été ajouté. Par défaut, ME est préconfiguré pour utiliser les serveurs Open DNS. L'adresse et le port du proxy HTTP peuvent être entrés sur la même page :

| €-       | ) C' û             | 🖲 🔒 http | ps:// <b>192.168.1.13</b> /scr | reens/dashb | oard.html#/tool | ls     |            |             | 🖂               | ⊗ ☆   |        |         |     |        |      |   |
|----------|--------------------|----------|--------------------------------|-------------|-----------------|--------|------------|-------------|-----------------|-------|--------|---------|-----|--------|------|---|
| <b>æ</b> | Monitoring         | 8        | cisco Ci                       | isco Airo   | onet 1542 S     | Series | Mobility E | xpress      |                 | Q     | A      | ٩       | 8   | ≓      |      | ¢ |
| •        | Wireless Settings  |          |                                |             | -               |        |            |             |                 |       |        |         |     |        |      |   |
| ġ.       | Management         | CO       | NTROLLER                       | R TOOL      | .S              |        |            |             |                 |       |        |         |     |        |      |   |
| *        | Advanced           | 2        | Tools                          |             |                 |        |            |             |                 |       |        |         |     |        |      |   |
|          | 🗟 Logging          |          |                                |             |                 |        |            |             |                 |       |        |         |     |        |      |   |
|          | RF Optimization    | R        | estart Control                 | ller C      | Configuratio    | on Ma  | nagement   | Trouble     | eshooting Files | Troub | leshoo | ting To | ols | Upload | File |   |
|          | 🗲 Controller Tools |          |                                |             |                 |        |            |             |                 |       |        |         |     |        |      |   |
|          | Security Settings  |          |                                | 1           |                 | -      |            |             |                 |       |        |         |     |        |      |   |
|          | 🖾 СМХ              |          |                                |             | DNS Serv        | ers    | 208.67.2   | 22.222, 20  | 08.67.220.220   |       |        |         |     |        |      |   |
|          |                    |          |                                | C           | ONS Serve       | r IP   | Open DNS   | ~           | 208.67.220.220  |       | 9      |         |     |        |      |   |
|          |                    |          |                                |             |                 | L      | -          |             | 200 67 222 222  |       | -      |         |     |        |      |   |
|          |                    |          |                                |             |                 |        |            |             | 200.01.222.222  |       |        |         |     |        |      |   |
|          |                    |          |                                |             |                 |        | Apply      |             |                 |       |        |         |     |        |      |   |
|          |                    |          | _                              |             |                 |        |            |             |                 |       |        |         |     |        |      |   |
|          |                    |          | HTT                            | TP-Prox     | y IP Addre      | ss*    | HTTP-Pro   | xy IP Addre | ess             |       |        |         |     |        |      |   |
|          |                    |          |                                | HTT         | P-Proxy Po      | ort*   | HTTP-Pro   | oxy Port    |                 |       |        |         |     |        |      |   |
|          |                    |          |                                |             |                 |        | _          |             |                 |       |        |         |     |        |      |   |
|          |                    |          |                                |             |                 |        | Apply      |             |                 |       |        |         |     |        |      |   |
|          |                    | _        |                                |             |                 |        |            |             |                 |       |        |         |     |        |      |   |

Sous **Wireless Settings > Access Points**, vérifiez qu'au moins un point d'accès a été joint. Ce point d'accès peut être le même sur lequel le ME est exécuté :

| €-       | → C' ŵ                       | 0 🔒 | https:      | //192.168 | .1.13/scree | ns/dashboard.htr | nl#/APAdministration |                  | ₽ … 🛛              | ⊗ ☆                 |            |               |            |             |       |
|----------|------------------------------|-----|-------------|-----------|-------------|------------------|----------------------|------------------|--------------------|---------------------|------------|---------------|------------|-------------|-------|
| <b>a</b> | Monitoring                   | (   | €           | cisc      | Cisc        | co Aironet 1     | 542 Series Mob       | ility Express    |                    | Q                   | <b>A</b> ( | Ð 🖪           | ≓          | $\geq$      | ٥     |
| ۰        | Wireless Settings<br>⋒ wLANs | A   |             | ESS       | POINT       | S ADMIN          | ISTRATION            |                  |                    |                     |            |               |            |             |       |
|          | 2 Access Points              |     | <u>91</u> 0 | Acces     | s Point     | s 1              |                      |                  |                    |                     |            |               |            |             |       |
|          | Access Points<br>Groups      |     |             |           |             |                  |                      |                  |                    |                     | _          | _             |            |             |       |
|          | 😁 WLAN Users                 | - · | Q. Sea      | irch      |             |                  |                      |                  | Glob               | al AP Configuration | Convert    | to ME         | Convert to | CAPWAP      | 0     |
|          | 營 Guest WLANs                |     |             |           |             |                  |                      | 0                | Primary Controller | Primary Contro      | ller and P | referred Mast | er 🕞 Pro   | eferred Ma  | aster |
|          | OHCP Server                  |     | Re          | fresh     |             |                  |                      |                  |                    |                     |            |               |            |             |       |
| ġ.       | Management                   |     |             | Sele      | Manage      | Туре             | Location             | Name             | IP Address         | AP Mac              | Up Tir     | me            | AP Mode    | ы           |       |
| *        | Advanced                     |     | ß           |           | 10          | ME Capable       | default location     | APD478.98F8.7070 | 192.168.1.185      | d4:78:9b:18:70:70   | 0 dayı     | s, 00 h 27    | AIR-AP1    | 542I-E-K9   | < >   |
|          |                              |     | н -         | 1 1       | × H         | 10 v item        | s per page           |                  |                    |                     |            |               | 1.         | 1 of 1 iter | ms    |

Sur le cloud DNA Spaces, connectez-vous et accédez à **Setup > Wireless Networks > Connect** WLC/Catalyst 9800 Directement et cliquez sur View Token :

| Connect you                       | r wireless network                                                                                             |                                                   |
|-----------------------------------|----------------------------------------------------------------------------------------------------|---------------------------------------------------|
| Connect                           | VLC/Catalyst 9800 Directly                                                                                     |                                                   |
| Connect WLC/Ca<br>Wireless LAN Co | alyst 9800 Directly is an easy way to get your wireless network trollers or reconfigure your wireless network. | connected to Cisco DNA Spaces. No need to upgrade |
|                                   |                                                                                                    |                                                   |
| 1 Install                         | Root Certificate                                                                                               | Need Help?                                        |
| You can ins<br>View root o        | all the certificate from WLC CLI                                                                               | Access the below links to view<br>detailed help.  |
| 2 Config                          | ure Token in WLC                                                                                               | View Configuration Steps                          |
| Configure t                       | e token in WLC to establish the connection.                                                                    | System Requirements                               |
|                                   | Total controller(s)                                                                                            | en Frequently Asked<br>Questions                  |
| 3 Impor                           | Controllers into Location Hierarchy                                                                            |                                                   |
| Once the c                        | ntrollers are connected, you can import them into location hierarchy                                           |                                                   |

Copiez le jeton et l'URL :

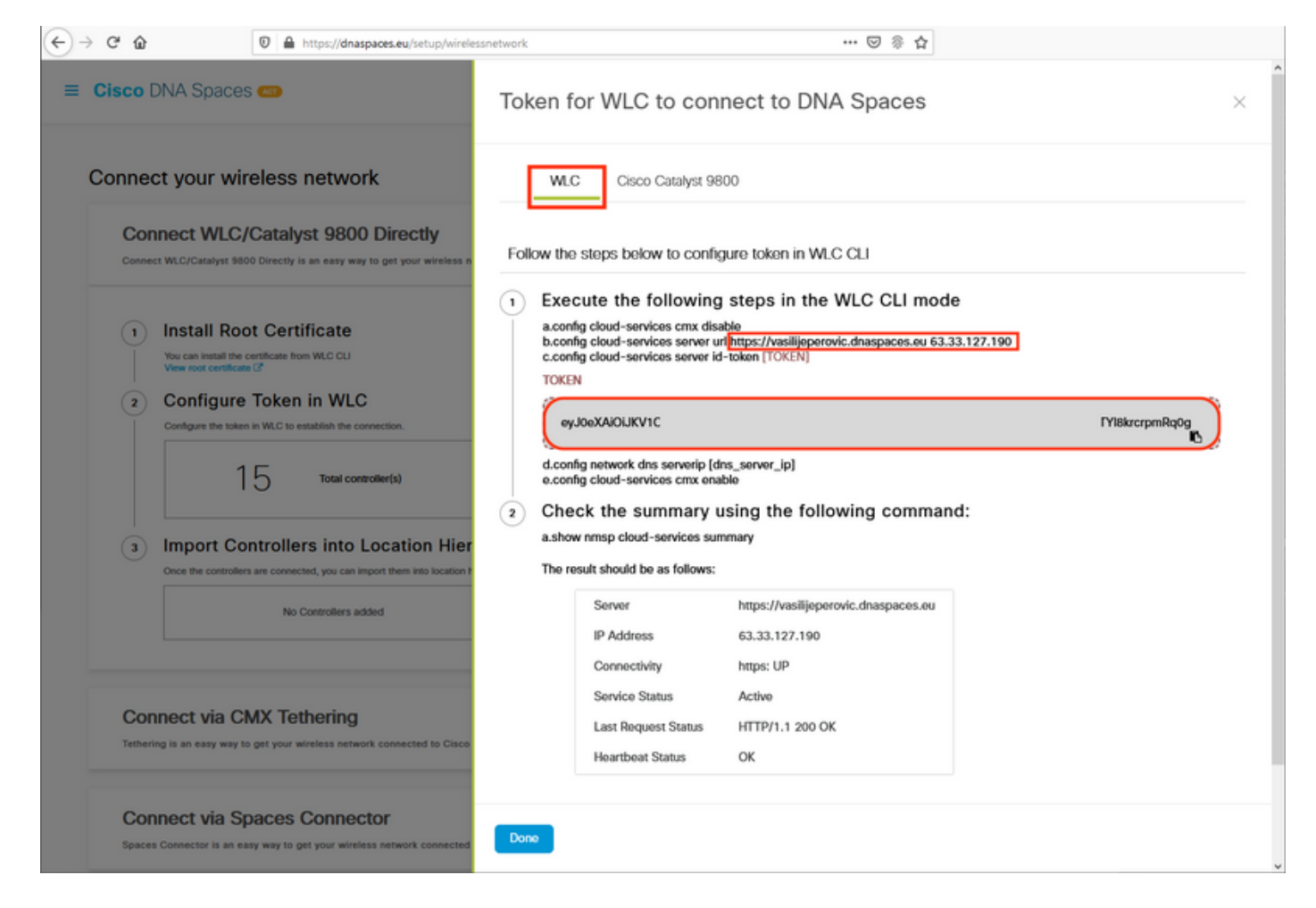

Dans l'interface Web de ME, sous Advanced > CMX, collez l'URL et le jeton d'authentification :

| ← → ♂ ☆              | A https://192.168.1.13/screens/dashboard.html#/cmx | ··· 🖂 🖗 🔂                          |               |   |        |   |
|----------------------|----------------------------------------------------|------------------------------------|---------------|---|--------|---|
| 🕐 Monitoring         | Cisco Aironet 1542 Ser                             | ies Mobility Express Q             | ۹ 🖪           | ≓ | $\geq$ | ٥ |
| 🍄 Wireless Settings  |                                                    |                                    |               |   |        |   |
| 🎰 Management         | CONNECTED MOBILE EXPER                             | IENCE: CMX                         |               |   |        |   |
| ▲ Advanced<br>◆ SNMP | CMX Settings Enabled                               |                                    |               |   |        |   |
| 🗟 Logging            |                                                    |                                    |               |   |        |   |
| I RF Optimization    | CMX Status                                         | Enabled •                          |               |   |        |   |
| 🗲 Controller Tools   | CMX Server URL *                                   | https://vasilijeperovic.dnaspaces. | e ? Test Link |   |        |   |
| 🔅 Security Settings  | CMX Server Token *                                 | eyJ0eXAiOiJKV1QiLCJhbGciOiJ        | ı             |   |        |   |
| CMX                  |                                                    | -                                  |               |   |        |   |
|                      |                                                    | Apply                              |               |   |        |   |

Pour vérifier que la connexion a été établie, cliquez sur le bouton **Lien de test**. Si la connexion a été établie, le bouton devient **Liaison active** :

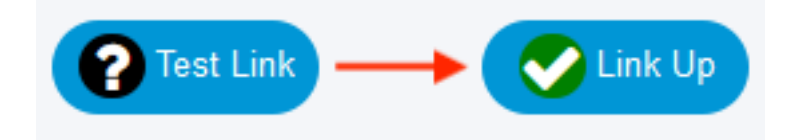

Ignorez le chapitre suivant et accédez à la " **Importer les contrôleurs dans la** " **Hiérarchie des emplacements**.

#### **Configuration via CLI**

Vérifiez que NTP est configuré et synchronisé :

| (ME) >show time                                |                                                                            |                                   |                                           |                |             |   |
|------------------------------------------------|----------------------------------------------------------------------------|-----------------------------------|-------------------------------------------|----------------|-------------|---|
| Time                                           |                                                                            | Mon Feb 24                        | £ 23:38:13 2                              | 020            |             |   |
| Timezone delta<br>Timezone locatio             | n                                                                          | 0:0<br>(GMT +1:00                 | )) Amsterdam                              | , Berlin,      | Rome, Vienn | a |
| NTP Servers<br>NTP Version<br>NTP Polling Inte | erval                                                                      | 3<br>86400                        |                                           |                |             |   |
| Index NTP Key Ir                               | ndex NTP Server                                                            | Status                            | s NTP                                     | Msg Auth       | Status      |   |
| 1 0<br>2 0<br>3 0                              | 0.ciscome.pool.ntp.org<br>1.ciscome.pool.ntp.org<br>2.ciscome.pool.ntp.org | In Sync<br>Not Tried<br>Not Tried | AUTH DISABL<br>AUTH DISABL<br>AUTH DISABL | ED<br>ED<br>ED |             |   |

Vous pouvez ajouter de nouveaux serveurs NTP à l'aide de la commande config time ntp server <index> <ip\_address>.

Vérifiez que les serveurs DNS ont été configurés :

Pour confirmer que le point d'accès a été joint :

| (ME) > <b>show ap summary</b>                                                                        |                         |                      |                                     |                  |         |
|----------------------------------------------------------------------------------------------------|-------------------------|----------------------|-------------------------------------|------------------|---------|
| Number of APs                                                                                        |                         |                      | . 1                                 |                  |         |
| Global AP User Name<br>Global AP Dotlx User Na<br>Global AP Dotlx EAP Met<br>* prefix indicates Cisc | ame<br>chod<br>co Inter | rnal AP              | admin<br>Not Configured<br>EAP-FAST |                  |         |
| AP Name<br>IP Address Client                                                                         | Slots<br>s DSE          | AP Model<br>Location | Ethernet MAC                        | Location         | Country |
| *APD478.9BF8.7070                                                                                    | 2                       | <br>AIR-AP1542I-E-K9 | d4:78:9b:f8:70:70                   | default location | BE      |

Comme mentionné précédemment, accédez au cloud DNA Spaces, puis accédez à **Setup > Wireless Networks > Connect WLC/Catalyst 9800 Directement** et cliquez sur **View Token** :

| onnect your wireless network                                                                                                    |                                                |
|----------------------------------------------------------------------------------------------------|------------------------------------------------|
| Connect WLC/Catalyst 9800 Directly<br>Connect WLC/Catalyst 9800 Directly is an easy way to get your wireless network cont<br>Wireless LAN Controllers or reconfigure your wireless network | nected to Cisco DNA Spaces. No need to upgrade |
| whereas LAN controllers of reconfigure your whereas network.                                                                                                    |                                                |
| 1 Install Root Certificate                                                                                                    | Need Help?                                     |
| You can install the certificate from WLC CLI<br>View root certificate C                                                                                                    | Access the below links to view detailed help.  |
| 2 Configure Token in WLC                                                                                                    | View Configuration Steps                       |
| Configure the token in WLC to establish the connection.                                                                                                    |                                                |
| 1.4                                                                                                    | System Requirements                            |
| Total controller(s)                                                                                                    | Frequently Asked<br>Questions                  |
| (3) Import Controllers into Location Hierarchy                                                                                                    |                                                |
|                                                                                                    |                                                |

Copier le jeton et l'URL :

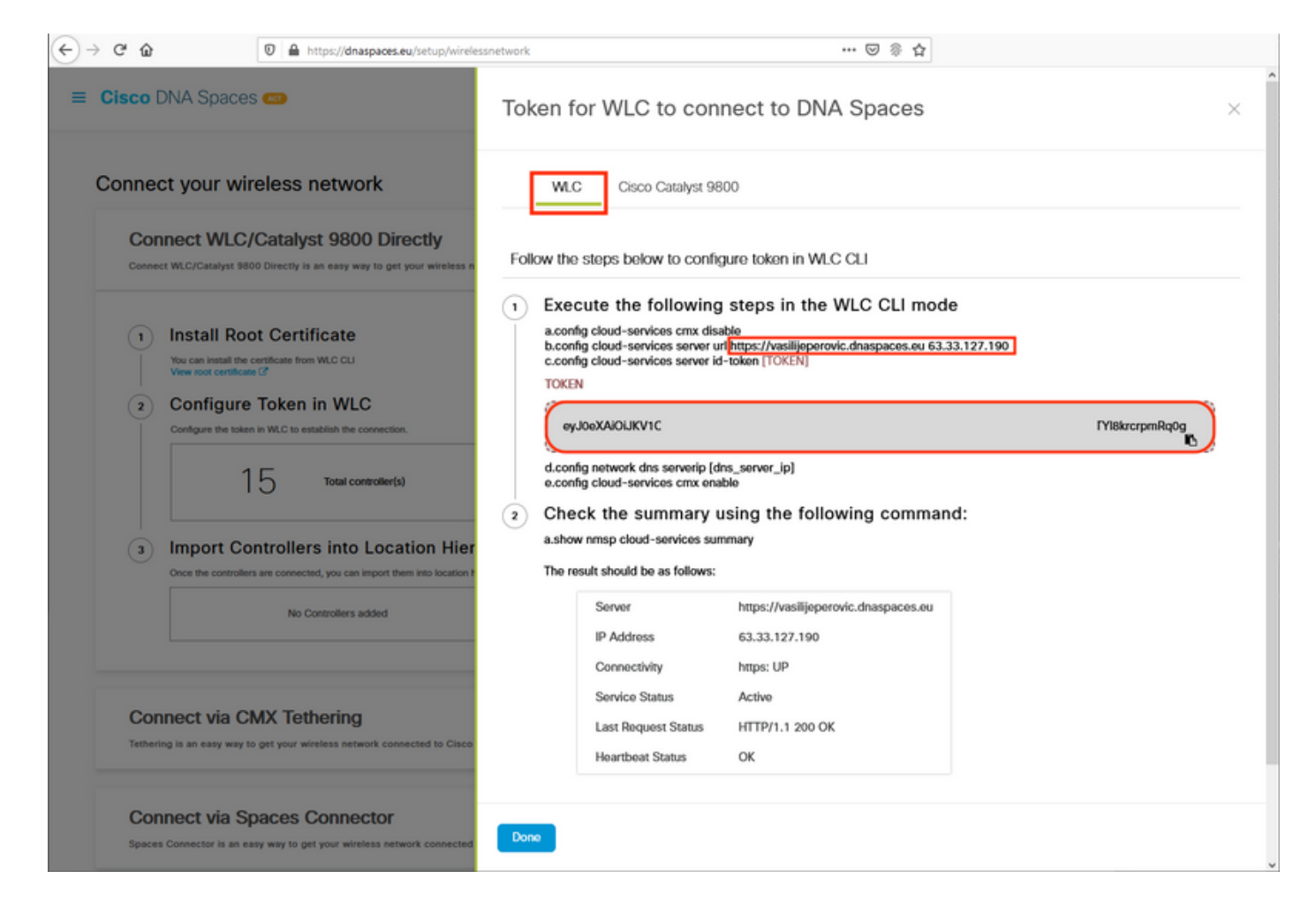

Exécutez les commandes suivantes :

(ME) >config cloud-services cmx disable
 (ME) >config cloud-services server url [URL]
 (ME) >config cloud-services server id-token [TOKEN]
 (ME) >config cloud-services cmx enable
 Pour vérifier que la connexion au cloud DNA Spaces a été établie correctement, exécutez :

CMX Service

 Server
 https://vasilijeperovic.dnaspaces.eu

 IP Address.
 63.33.127.190

 Connectivity.
 https: UP

 Service Status
 Active

 Last Request Status.
 HTTP/1.1 200 OK

 Heartbeat Status
 OK

 Payload Compression type
 gzip

#### Importer des contrôleurs dans la hiérarchie des emplacements

Le reste de la configuration sera effectué dans DNA Spaces. Sous **Setup>Wireless Networks>Connect WLC/Catalyst 9800 Directement**, cliquez sur **onImport Controllers**.

|                                          |                                                                     |                                                   |                        | Active ADs                      | -              |
|------------------------------------------|---------------------------------------------------------------------|---------------------------------------------------|------------------------|---------------------------------|----------------|
| Cisco DNA Sp                             | Daces 🐖                                                             |                                                   |                        | 1 of 2000                       | 0              |
| Connect W                                | /LC/Catalyst 9800 Directly                                          |                                                   |                        |                                 | •              |
| Connect WLC/Catal<br>your wireless netwo | yst 9800 Directly is an easy way to get your wireless networ<br>rk. | rk connected to Cisco DNA Spaces. No need to upgr | ade Wireless LAN Contr | ollers or reconfigure           |                |
| (1) Install                              | Root Certificate                                                    |                                                   | Ne                     | ed Help?                        |                |
| You can inst<br>View root ce             | all the certificate from WLC CLI<br>rtificate C                     |                                                   | Acce                   | ss the below links to view deta | ailed          |
| 2 Config                                 |                                                                     |                                                   | View                   | Configuration Steps             | C*             |
| Congue un                                |                                                                     |                                                   | Syst                   | em Requirements                 | C <sup>*</sup> |
|                                          | 14 Total controller(s)                                              | View Token                                        | Free                   | uently Asked Questions          | C              |
|                                          |                                                                     | • • •                                             |                        |                                 |                |
| 3 Import<br>Once the co                  | trollers are connected, you can import them into location hierarch  | ny<br><sup>w</sup>                                |                        |                                 |                |
|                                          | controller(s) imported to                                           | Import Controllers                                |                        |                                 |                |
|                                          | i locatori merarcity                                                |                                                   |                        |                                 |                |

Cochez la case d'option en regard de votre nom de compte et cliquez sur Suivant. Si certains emplacements ont déjà été ajoutés, ils apparaîtront dans la liste ci-dessous :

| ← → C ŵ 🛛 🖉 https://dnaspaces.eu                                                                                                    | /setup/wirelessnetwork 🚥 🗵 🗞 🏠                                                                            |   |
|----------------------------------------------------------------------------------------------------|----------------------------------------------------------------------------------------------------|---|
| Cisco DNA Spaces (2)                                                                                                    | Import Controllers                                                                                        | × |
| Connect your wireless network<br>Connect WLC/Catalyst 9800 Direct                                                                                                    | Where do you want to import this Controller<br>Choose a location that you want to import this controller. |   |
| Connect WLC/Catalyst 9800 Directly is an easy way to get you<br>your wireless network.                                                                                                    | EQ Search Locations TestLocation                                                                          | ۲ |
| Install Root Certificate     You can install the certificate from WLC CLI     View root certificate C     Configure Token in WLC     Configure the token in WLC to establish the connection. |                                                                                                    |   |
| 1 4 Total controller(s)                                                                                                    |                                                                                                    |   |
| 3 Import Controllers into Locatio<br>Once the controllers are connected, you can import them in<br>No Controllers added                                                                      | on<br>nto                                                                                                 |   |
| Connect via CMX Tethering<br>Tethering is an easy way to get your wireless network connect                                                                                                   |                                                                                                    |   |
| Connect via Spaces Connector                                                                                                    | Next                                                                                                    |   |

Recherchez votre adresse IP de contrôleur, cochez la case en regard de celle-ci et appuyez sur **Suivant** :

| mport Controllers                                                                                         | ×             |
|----------------------------------------------------------------------------------------------------|---------------|
| Select the Controller(s) that you want to im<br>NOTE the Control will be utilized as a new NLC order "New | pon.<br>Pawe' |
|                                                                                                    | Q             |
| 1992.1588.1.108                                                                                           | 1 April       |
| □ 1902.1588.1.129                                                                                         | 1 April       |
| 1902-1688-1-1403                                                                                          | 1 April       |
| 123 YOU HAR F. 127                                                                                        | 1 April       |
|                                                                                                    |               |

Comme aucun autre emplacement n'a été ajouté, cliquez simplement sur Terminer :

| Locations                                                                 |        |
|---------------------------------------------------------------------------|--------|
| following are and discovered location, solid the locations which you wait | to add |
| No Networks are available                                                 |        |
|                                                                           |        |
|                                                                           |        |
|                                                                           |        |
|                                                                           |        |
|                                                                           |        |
|                                                                           |        |
|                                                                           |        |
|                                                                           |        |
| uter and and the day 200-Process                                          |        |

L'invite indiquant que ME a été correctement importé dans la hiérarchie d'emplacements s'affiche :

# $\bigcirc$

## Controller successfully imported to location hierarchy!

Total controllers added : 1 Total number of APs : 1 Total number of Locations : 0

Would you like to organize your location hierarchy

Yes, take me to location hierarchy

No, Continue with Setup

Maintenant que l'EWC a été correctement connecté au cloud, vous pouvez commencer à utiliser toutes les autres fonctionnalités de DNA Spaces.

## Vérification

Aucune procédure de vérification n'est disponible pour cette configuration.

## Dépannage

Cette section fournit les informations que vous pouvez utiliser pour dépanner votre configuration.

Le débogage sur Mobility Express est très limité et, au moment de la rédaction de cet article, ne fournit pas beaucoup d'informations sur les raisons de l'échec de la connexion au cloud. <u>Serveur NTP manquant, DNS ne résolvant pas le nom de domaine et le pare-feu des espaces d'ADN bloquant le trafic HTTPS</u> résultera tous avec les mêmes résultats de débogage et d'affichage :

#### (ME) >show cloud-services cmx summary

CMX Service

En cas d'échec de la connexion au cloud, Mobility Express réessaie de l'établir toutes les 30 secondes. Pour activer les débogages, exécutez simplement :

(ME) >debug nmsp all enable

\*emWeb: Jul 01 00:20:52.836: Started http trace logging to file /var/log/debug/wlc-debugcaptures.txt

Les sorties de débogage seront à nouveau identiques pour le serveur NTP manquant, le DNS ne résolvant pas le nom de domaine de l'espace ADN et le pare-feu bloquant le trafic HTTPS. Pour cette raison, il est toujours recommandé d'effectuer des captures de paquets sur le port du commutateur AP.

Un exemple de connexion ayant échoué en raison d'un NTP non configuré peut être vu ci-dessous :

(ME) >debug nmsp all enable

Debugging session started on Jul 01 00:20:52.839 for WLC AIR-AP1542I-E-K9 Version :8.10.112.0 SN :FGL2324B02P Hostname ME \*nmspTxServerTask: Jul 01 00:21:05.408: Received Message LOCP\_HTTPS\_SERVICE\_UPDATE \*nmspTxServerTask: Jul 01 00:21:05.408: Received CMX service command CMX\_SERVICE\_LINK\_CHECK, Buffer Length 1292

\*nmspTxServerTask: Jul 01 00:21:05.408: connection failed. Attempt 1

\*nmspTxServerTask: Jul 01 00:21:05.409: Configured Domain:vasilijeperovic.dnaspaces.eu
\*nmspTxServerTask: Jul 01 00:21:05.409: Connect to data.dnaspaces.eu/networkdata, Tenent Id
vasilijeperovic
\*nmspTxServerTask: Jul 01 00:21:05.409: Keep Alive
Url:https://data.dnaspaces.eu/api/config/vl/nmspconfig/192.168.1.13
\*nmspTxServerTask: Jul 01 00:21:05.409: Initating cmx-cloud connetion. port 443, token
eyJ0eXAiOiJKV1Q[information-omitted]I8krcrpmRq0g
\*nmspTxServerTask: Jul 01 00:21:05.409: [CTX:0] Tx handles in use 0, free 1
\*nmspTxServerTask: Jul 01 00:21:05.411: [CTX:1] Tx handles in use 0, free 32
\*nmspTxServerTask: Jul 01 00:21:05.411: Http connection URL
https://data.dnaspaces.eu/networkdata?jwttoken=eyJ0eXAiOiJKV1Q[information-omitted]I8krcrpmRq0g
\*nmspTxServerTask: Jul 01 00:21:05.411: Sending Echo Req in start. Refresh Handle =Yes
\*nmspTxServerTask: Jul 01 00:21:05.411: Https Control path handle may be refreshed.
\*nmspTxServerTask: Jul 01 00:21:05.413: Async Perform done on 1 messages

#### Exemple de connexion réussie :

(ME) >debug nmsp all enable
Debugging session started on Feb 25 01:13:04.913 for WLC AIR-AP1542I-E-K9 Version :8.10.112.0
SN :FGL2324B02P Hostname ME

\*emWeb: Feb 25 01:13:10.138: Init cmx-cloud config: Already initialized \*emWeb: Feb 25 01:13:10.138: Starting connection retry timer \*emWeb: Feb 25 01:13:10.138: Posting Service Request 50 to Tx service \*nmspTxServerTask: Feb 25 01:13:10.212: Received Message LOCP\_HTTPS\_SERVICE\_UPDATE
\*nmspTxServerTask: Feb 25 01:13:10.213: Received CMX service command CMX\_SERVICE\_START, Buffer
Length 1292

\*nmspTxServerTask: Feb 25 01:13:10.213: Configured Domain:vasilijeperovic.dnaspaces.eu
\*nmspTxServerTask: Feb 25 01:13:10.213: Connect to data.dnaspaces.eu/networkdata, Tenent Id
vasilijeperovic
\*nmspTxServerTask: Feb 25 01:13:10.213: Keep Alive
Url:https://data.dnaspaces.eu/api/config/v1/nmspconfig/192.168.1.13
\*nmspTxServerTask: Feb 25 01:13:10.213: Initating cmx-cloud connetion. port 443, token
eyJ0eXAiOiJKV1Q[information-omitted]I8krcrpmRq0g
\*nmspTxServerTask: Feb 25 01:13:10.216: [CTX:1] Tx handles in use 0, free 32
\*nmspTxServerTask: Feb 25 01:13:10.216: Http connection URL
https://data.dnaspaces.eu/networkdata?jwttoken=eeyJ0eXAiOiJKV1Q[information-omitted]I8krcrpmRq0g
\*nmspTxServerTask: Feb 25 01:13:10.216: Sending Echo Req in start. Refresh Handle =No
\*nmspMxServerTask: Feb 25 01:13:10.217: Async Perform done on 1 messages
\*nmspMxServerTask: Feb 25 01:13:10.446: Received: 17 bytes header

\*nmspMxServerTask: Feb 25 01:13:10.446: **Rx Header HTTP/1.1 200 OK** 

\*nmspMxServerTask: Feb 25 01:13:10.446: 00000000: 48 54 54 50 2f 31 2e 31 20 32 30 30 20 4f 4b Od HTTP/1.1.200.OK. \*nmspMxServerTask: Feb 25 01:13:10.446: 00000010: 0a

\*nmspMxServerTask: Feb 25 01:13:10.446: Received Heartbeat response on connection [0]

\*nmspMxServerTask: Feb 25 01:13:10.446: Stopping connection retry timer
\*nmspMxServerTask: Feb 25 01:13:10.446: connection succeeded. server IP 63.33.127.190

#### À propos de cette traduction

Cisco a traduit ce document en traduction automatisée vérifiée par une personne dans le cadre d'un service mondial permettant à nos utilisateurs d'obtenir le contenu d'assistance dans leur propre langue.

Il convient cependant de noter que même la meilleure traduction automatisée ne sera pas aussi précise que celle fournie par un traducteur professionnel.